# Installation de l'environnement pour développer des applications Java EE EJB

| Pour  | Formations.                                                                   |
|-------|-------------------------------------------------------------------------------|
| Date  | 08/10/2024                                                                    |
| Objet | Installation de l'environnement pour développer des applications Java Spring. |

| I)   | Pré requis                                       | 3  |
|------|--------------------------------------------------|----|
| Í)   | Installation de l'environnement de développement | 4  |
| 1.   | Installation JDK 8                               | 4  |
| 2.   | Installation Eclipse                             | 8  |
| 3.   | Installation de Ŵildfly                          | 11 |
| 4.   | Mise en place de Wildfly dans Eclipse            | 14 |
| 5.   | Installation de Wamp Server                      | 20 |
| III) | Libération de port                               | 23 |
| 1.   | Avec resmon.exe                                  | 23 |
| 2.   | Avec netstat                                     | 23 |

# I) Pré requis

Avoir une installation de **Windows 10 ou 11**.

# II) Installation de l'environnement de développement

# 1. Installation JDK 8

• Télécharger le Pack JDK/JRE 8 (8u381).

Aller sur le site <u>https://www.oracle.com/java/technologies/javase/javase8u211-later-archive-</u>downloads.html

| $\leftarrow \rightarrow C$ | https://www.oracle.com/java | a/technologies/javase/ja | avase8u211-later-archive-downloads.htr | nl 🗉 🕏 | A C              | $\bigtriangledown$ | ⊻ (        |
|----------------------------|-----------------------------|--------------------------|----------------------------------------|--------|------------------|--------------------|------------|
| ORACLE                     |                             |                          | ۵                                      | . 💻    | ② View Acc       | ounts              |            |
| Products Industries        | Resources Customers Partne  | ers Developers Co        | ompany                                 |        |                  |                    |            |
|                            |                             |                          |                                        |        |                  |                    |            |
| Solaris SPARC 64-bit       | (SVR4 package)              | 118.30 MB                |                                        | ⊻      | jdk-8u381-solari | s-sparcv9          | 9.tar.Z    |
| Solaris SPARC 64-bit       | Compressed Archive          | 84.24 MB                 |                                        | ⊻      | jdk-8u381-solari | s-sparcv9          | 9.tar.gz   |
| Solaris x64 (SVR4 pa       | ckage)                      | 119.28 MB                |                                        | ⊻      | jdk-8u381-solari | s-x64.tar.         | .Z         |
| Solaris x64 Compress       | sed Archive                 | 82.20 MB                 |                                        | ⊻      | jdk-8u381-solari | s-x64.tar.         | .gz        |
| Windows x86 Installe       | r                           | 136.83 MB                |                                        | ⊥      | jdk-8u381-windo  | ows-i586.0         | exe        |
| Windows x64 Installe       | r                           | 145.55 MB                |                                        | ⊻      | jdk-8u381-windo  | <u>ows-x64.e</u>   | <u>exe</u> |

Le clic sur jdk-8u381-windows-x64.exe renvoie vers l'URL

https://download.oracle.com/otn/java/jdk/8u381-b09/8c876547113c4e4aab3c868e9e0ec572/jdk-8u381-windows-x64.exe qui lance automatiquement le téléchargement de la machine virtuelle JAVA 8. Si les liens au dessus ne fonctionne pas et que vous n'arrivez à retrouver une JVM 8 alors allez sur <u>https://www.oracle.com/java/technologies/downloads/archive</u>

| $\rightarrow$ G | ○ A https://ww                                                                                                    | ww. <b>oracle.com</b> /java/technologies/downloads/archive/                                                                    |            | E ኣ 🖒              | $\bigtriangledown$ |
|-----------------|----------------------------------------------------------------------------------------------------|----------------------------------------------------------------------------------------------------|------------|--------------------|--------------------|
| Java downloads  | Tools and resources                                                                                                    | Java archive                                                                                                    |            |                    |                    |
| GraalVM         |                                                                                                    | Java Client Technologies                                                                                                    | Ja         | va SE download     | s                  |
| Java EE         |                                                                                                    | Java 3D, Java Access Bridge, Java Accessibility, Java Advanced<br>Imaging, Java Internationalization and Localization Toolkit, | >          | Java SE 21         |                    |
| Java ME         |                                                                                                    | Java Look and Feel, Java Media Framework (JMF), Java Web<br>Start (JAWS), JIMI SDK                                             | >          | Java SE 20         |                    |
|                 |                                                                                                    | Jour Distance Technologies                                                                                                    | >          | Java SE 19         |                    |
| JavaFX          | avaFX                                                                                                    | Java Platform Technologies<br>Java Authentication and Authorization Service (JAAS),                                            | >          | Java SE 18         |                    |
|                 |                                                                                                    | JavaBeans, Java Management Extension (JMX), Java Naming<br>and Directory Interface, RMI over IIOP, Java Cryptography           | >          | Java SE 17         |                    |
|                 | Java Cryptography Extension (JCE) Unlimited Strength<br>Jurisdiction Policy FilesThe Java Cryptography Extension enables applications to use<br>stronger versions of cryptographic algorithms. JDK 9 and later<br>offer the stronger cryptographic algorithms by default.The unlimited policy files are required only for JDK 8, 7, and 6<br>updates earlier than 8u161, 7u171, and 6u181. On those<br>versions and later, the stronger cryptographic algorithms are<br>available by default. | >                                                                                                    | Java SE 16 |                    |                    |
|                 |                                                                                                    |                                                                                                    | >          | Java SE 15         |                    |
|                 |                                                                                                    | >                                                                                                    | Java SE 14 |                    |                    |
|                 |                                                                                                    | >                                                                                                    | Java SE 13 |                    |                    |
|                 |                                                                                                    | >                                                                                                    | Java SE 12 |                    |                    |
|                 |                                                                                                    | The unlimited policy files are required only for JDK 8.7 and 6                                                                 | >          | Java SE 11         |                    |
|                 |                                                                                                    | updates earlier than 8u161, 7u171, and 6u181. On those                                                                         | >          | Java SE 10         |                    |
|                 |                                                                                                    | versions and later, the stronger cryptographic algorithms are<br>available by default                                          | >          | Java SE 9          |                    |
|                 |                                                                                                    |                                                                                                    | >          | Java SE 8 (8u211 a | and later)         |
|                 |                                                                                                    | JVM Technologies                                                                                                    | >          | Java SE 8 (8u202   | and earlier)       |
|                 |                                                                                                    | Jvinstat                                                                                                    | >          | Java SE 7          |                    |

Si vous n'arrivez toujours pas à retrouver un lien avec une JVM 8 valide alors cliquez sur le lien <u>https://elhadji-gaye.fr/Installations/JDK-JRE-V8/jdk-8-windows-x64.zip</u>

Créer la variable d'environnement JAVA\_HOME avec la valeur C:\Program Files\Java\jdk-1.8

| Démarrage et récupération                        |                   |                    |
|--------------------------------------------------|-------------------|--------------------|
| Informations de démarrage du système<br>débogage | e, de défaillance | e du système et de |
|                                                  |                   | Paramètres         |
|                                                  |                   |                    |
|                                                  | Variables d       | l'environnement    |

| Valeur                                                   | ^                                                                                                    |
|----------------------------------------------------------|----------------------------------------------------------------------------------------------------|
| 6                                                        |                                                                                                    |
| 8c01                                                     |                                                                                                    |
| %ProgramFiles(x86)%\WindowsPowerShell\Modules;C:\Windows |                                                                                                    |
| C:\Windows\TEMP                                          |                                                                                                    |
| C:\Windows\TEMP                                          |                                                                                                    |
| SYSTEM                                                   |                                                                                                    |
| C:\Program Files\Oracle\VirtualBox\                      |                                                                                                    |
| C:\Windows                                               | ~                                                                                                    |
| Nouvelle Modifier Supprime                               | er                                                                                                    |
|                                                          |                                                                                                    |
|                                                          | Valeur<br>6<br>8c01<br>%ProgramFiles(x86)%\WindowsPowerShell\Modules;C:\Windows<br>C:\Windows\TEMP<br>C:\Windows\TEMP<br>SYSTEM<br>C:\Program Files\Oracle\VirtualBox\<br>C:\Windows<br>Nouvelle Modifier Supprime |

| Nom de la variable :    | JAVA_HOME                     |    |         |  |  |  |
|-------------------------|-------------------------------|----|---------|--|--|--|
| Valeur de la variable : | C:\Program Files\Java\jdk-1.8 |    |         |  |  |  |
| Parcourir le répertoire | Parcourir le fichier          | ОК | Annuler |  |  |  |

# Modifier la variable Path afin d'ajouter la variable **JAVA\_HOME**. Cliquer sur **Path** puis **Modifier**.

| Variables système      |                                                                |    |
|------------------------|----------------------------------------------------------------|----|
| Variable               | Valeur                                                         | ^  |
| NUMBER_OF_PROCESSORS   | 8                                                              |    |
| OS                     | Windows_NT                                                     |    |
| Path                   | C:\Program Files (x86)\Common Files\Oracle\Java\javapath;C:\Wi |    |
| PATHEXT                | .COM;.EXE;.BAT;.CMD;.VBS;.VBE;.JS;.JSE;.WSF;.WSH;.MSC          |    |
| PROCESSOR_ARCHITECTURE | AMD64                                                          |    |
| PROCESSOR_IDENTIFIER   | Intel64 Family 6 Model 140 Stepping 1, GenuineIntel            |    |
| PROCESSOR_LEVEL        | 6                                                              |    |
| PROCESSOR REVISION     | 8c01                                                           | ~  |
|                        | Nouvelle Modifier Supprime                                     | er |

## Puis cliquer sur Nouveau pour ajouter une nouvelle entrée.

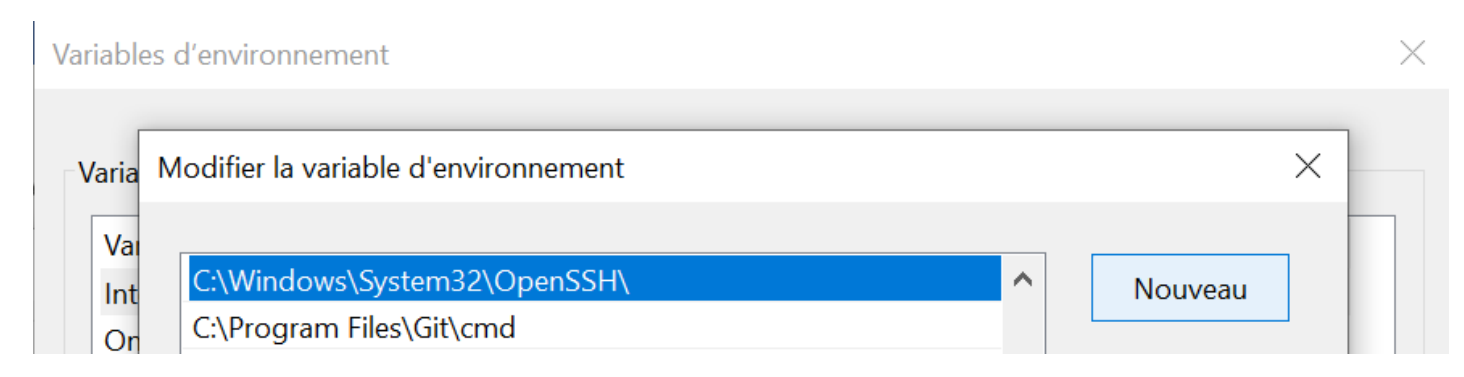

Rentrer la valeur %JAVA\_HOME%\bin puis valider.

| _         | -      |  |
|-----------|--------|--|
|           |        |  |
| %IAVA HOM | E%\bin |  |
|           |        |  |
|           |        |  |

# 2. Installation Eclipse

Nous allons utiliser l'IDE Eclipse pour cette formation. Vous trouverez la liste des differentes versions sur <u>https://www.eclipse.org/downloads/packages/release</u>

| O A https://www.ed | lipse.org/downloads/                                                                                                    | /packages/release      |                                            |          |
|--------------------|----------------------------------------------------------------------------------------------------|------------------------|--------------------------------------------|----------|
|                    | ECLIPS                                                                                                    | SE<br>o N              |                                            | Projects |
|                    | Home / Downloads                                                                                                    | / Packages / Release / | / Eclipse Packaging Project (EPP) Releases |          |
|                    | Eclipse Installer                                                                                                    | Eclipse Packages       | Eclipse Developer Builds -                 |          |
|                    | Eclipse Pack                                                                                                    | aging Project          | t (EPP) Releases                           |          |
|                    | <ul> <li>2024-12</li> <li>2024-09</li> <li>2024-06</li> <li>2023-12</li> <li>2023-09</li> <li>2023-06</li> <li>2022-03</li> <li>2022-09</li> <li>2022-06</li> <li>2022-03</li> <li>2021-12</li> <li>2021-09</li> <li>2021-09</li> <li>2021-06</li> <li>2021-03</li> <li>2020-12</li> <li>2020-06</li> <li>2020-06</li> <li>2020-06</li> <li>2020-03</li> <li>2019-12</li> <li>2019-09</li> </ul> |                        |                                            |          |

Nous allons télécharger la version **Eclipse IDE 2020-06** sur <u>https://www.eclipse.org/downloads/packages/release/2020-06/r</u>

O A https://www.eclipse.org/downloads/packages/release/2020-06/r

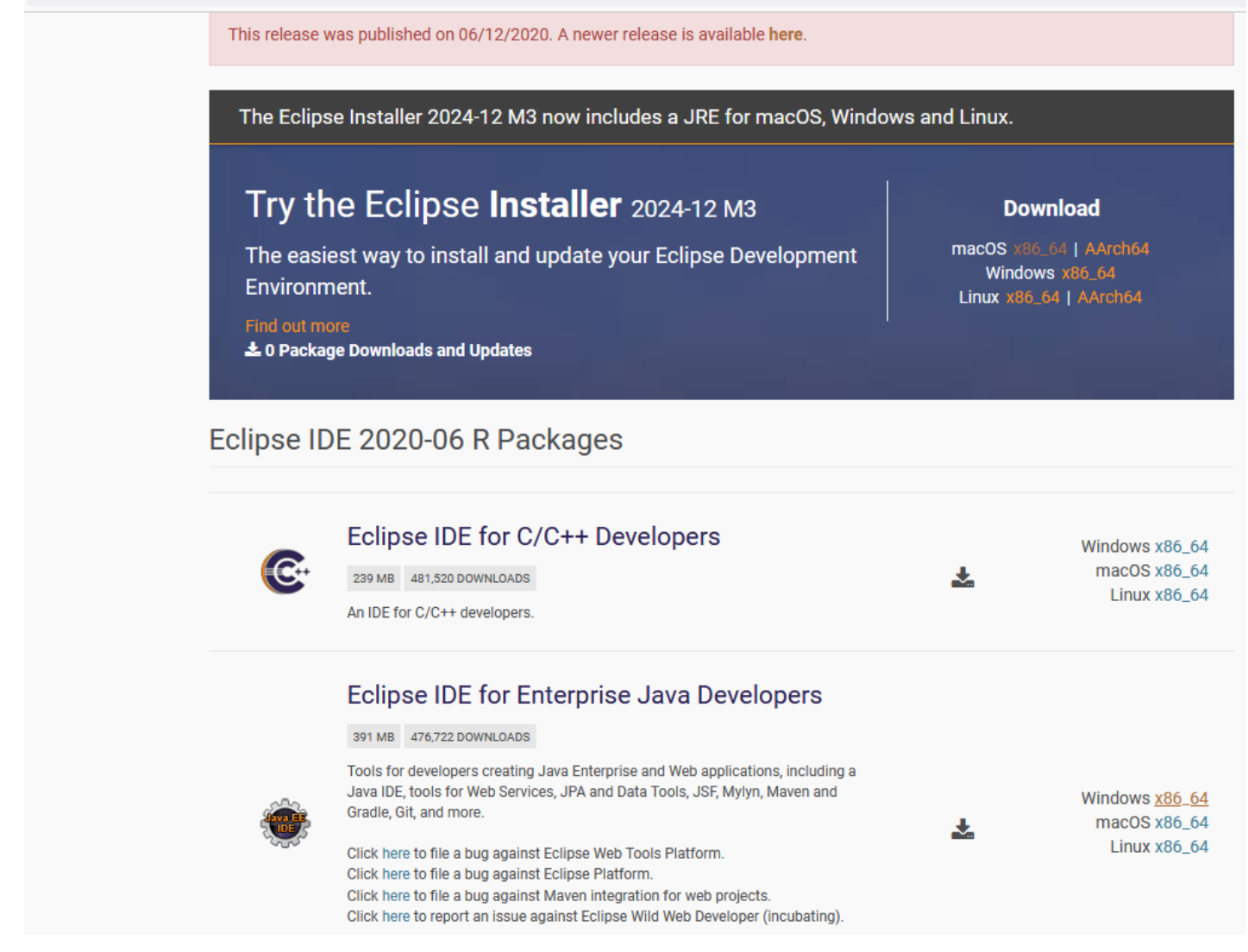

#### Le clic sur Windows x86\_64 nous renvois vers

https://www.eclipse.org/downloads/download.php?file=/technology/epp/downloads/release/ 2020-06/R/eclipse-jee-2020-06-R-win32-x86\_64.zip

Dézipper le dossier eclipse-jee-2020-06-R-win32-x86\_64.zip sur un dossier.

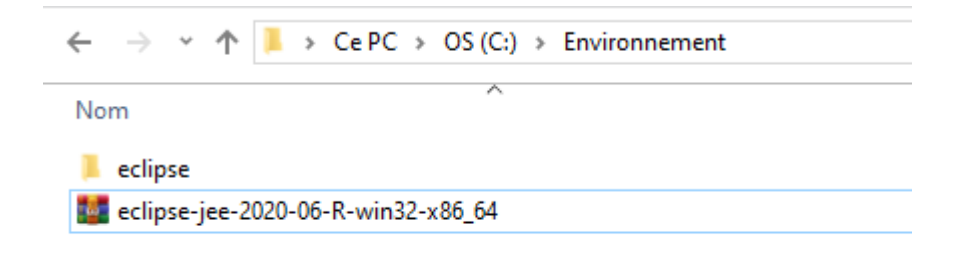

Modifier le fichier eclipse.ini pour y ajouter :

-vm C:/Program Files/Java/jdk-1.8/bin

Le fichier **eclipse.ini** devient :

```
-startup
plugins/org.eclipse.equinox.launcher_1.5.700.v20200207-2156.jar
--launcher.library
plugins/org.eclipse.equinox.launcher.win32.win32.x86_64_1.1.1200.v20200508-1552
-product
org.eclipse.epp.package.jee.product
-showsplash
org.eclipse.epp.package.common
--launcher.defaultAction
openFile
--launcher.defaultAction
openFile
--launcher.appendVmargs
-vm
C:/Program Files/Java/jdk-1.8/bin
-vmargs
-Dosgi.requiredJavaVersion=1.8
-Dosgi.instance.area.default=@user.home/eclipse-workspace
-XX:+UseG1GC
-XX:+UseStringDeduplication
--add-modules=ALL-SYSTEM
-Dosgi.requiredJavaVersion=1.8
-Dosgi.dataAreaRequiresExplicitInit=true
-Xms256m
-Xmx2048m
--add-modules=ALL-SYSTEM
```

# 3. Installation de Wildfly

Nous allons aussi installer Wildfly 13 (JBoss 13) pour cette formation. Vous trouverez la liste de versions de Wildfly sur <u>https://www.wildfly.org/downloads/</u>

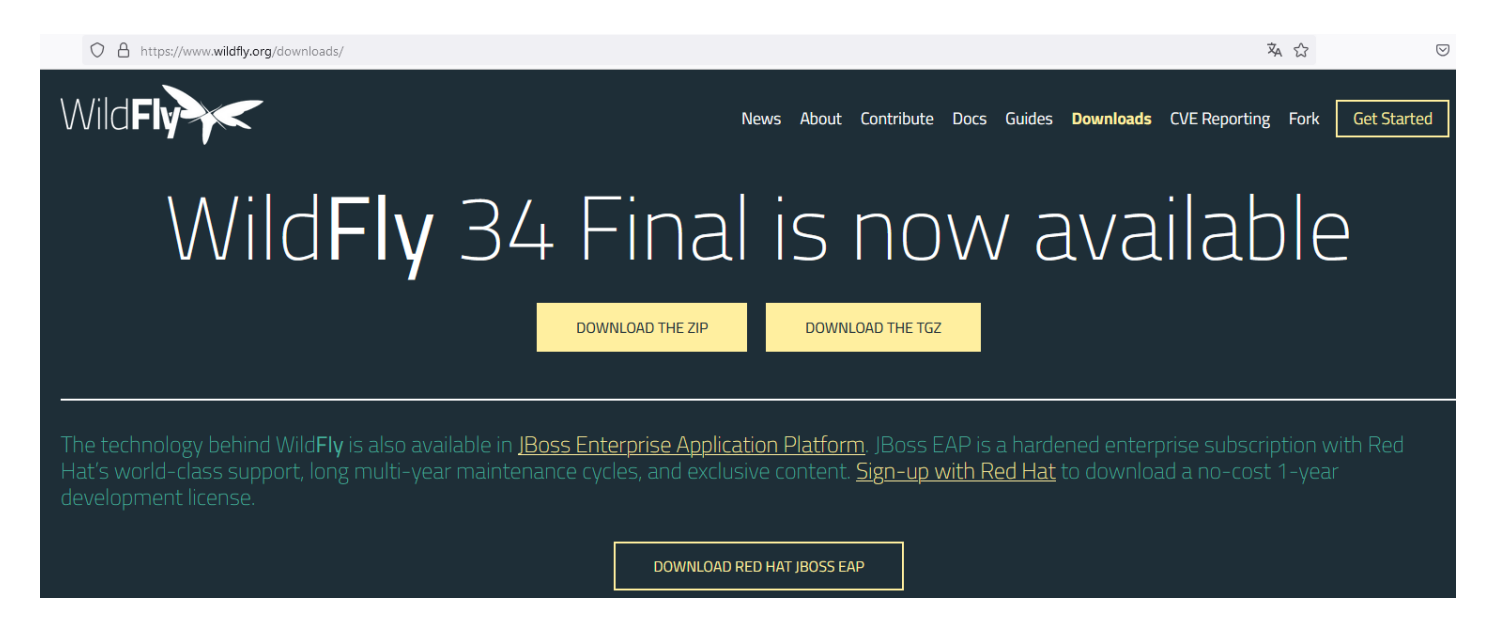

## Cliquer sur zip de la version 13 et vous êtes redirigé vers https://download.jboss.org/wildfly/13.0.0.Final/wildfly-13.0.0.Final.zip

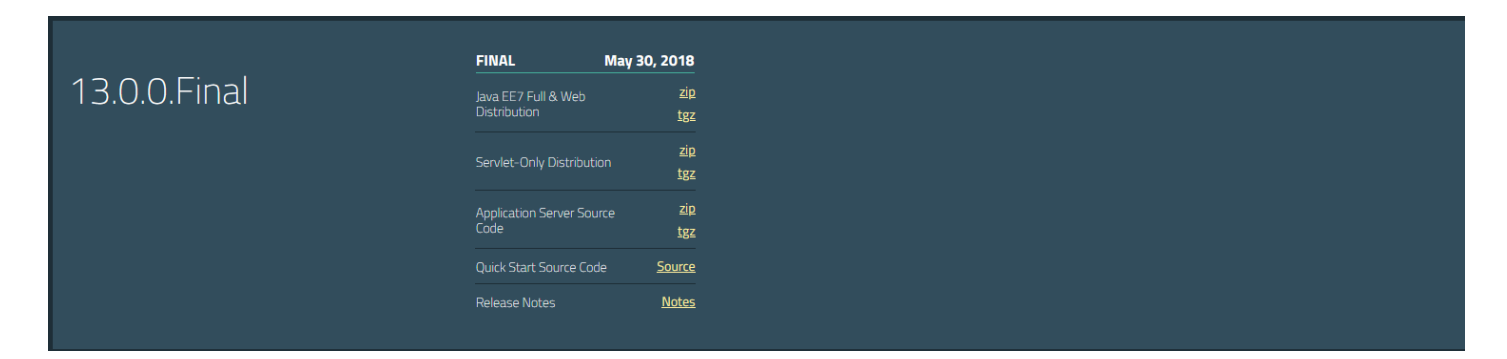

Dézziper le dossier wildfly-13.0.0.Final.zip dans un dossier :

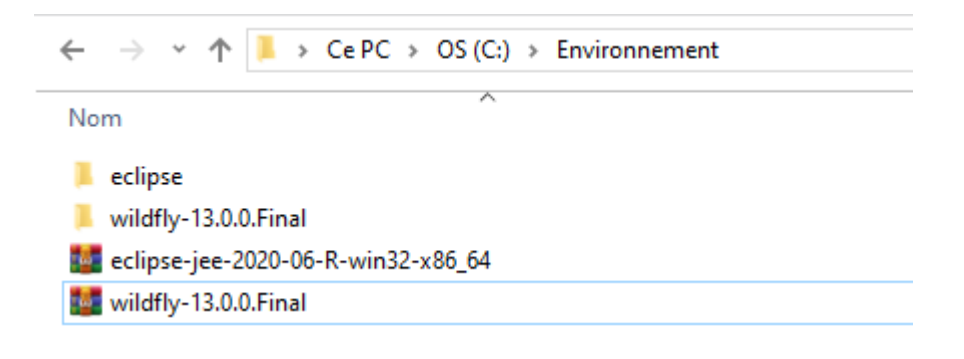

Nous pouvons activer à nouveau le compte **admin** en mettant le mot de passe passw0rd en modifiant les fichiers **application-roles.properties**, **application-users.properties**, **mgmt-groups.properties** et **mgmt-users.properties** sur le dossier **wildfly-13.0.0.Final/standalone/configuration**.

## Exemple :

#### admin=c6bb9688c6b10dd283955a89992463a2

## c6bb9688c6b10dd283955a89992463a2 étant l'encryptage de passw0rd.

Nous pouvions aussi ajouter l'utilisateur **my-user/my-password** avec **wildfly-13.0.0.Final/bin/add-user.bat**.

Lancer le serveur d'application avec **wildfly-13.0.0.Final/bin/standalone.bat** 

| Invite de commandes - 0    | C:\Environnement\wildfly-13.0.0.Final\bin\standalone.bat                                                                                                    |
|----------------------------|----------------------------------------------------------------------------------------------------|
| Microsoft Windows [        | version 10.0.19045.5011]                                                                                                    |
| (c) Microsoft Corpo        | ration. Tous droits réservés.                                                                                                    |
|                            | nuineenent/uildflu da e cinal/bie/standalene bat                                                                                                    |
| C:\USErS\einausC:\E        | INTFORMEMENT WITHTY-IS-0.0. FILIA (VINStandarone, dat<br>nement/wildfu-13 A Einst/Ninstandarone.onf bat"                                                                                                    |
| Setting JAVA proper        | tv to "C:\Program Files\Jayidk-1.8\bin\jaya"                                                                                                    |
| ========================== |                                                                                                    |
|                            |                                                                                                    |
| JBoss Bootstrap E          | nvironment                                                                                                    |
|                            |                                                                                                    |
| JRO22_HOWE: C:/E           | nvironnement\wiidtiy-13.0.0.Final                                                                                                    |
| JAVA: "C:\Program          | Files\Java\idk-1.8\bin\iava"                                                                                                    |
| er (r eg en                |                                                                                                    |
| JAVA_OPTS: "-Dpro          | gram.name=standalone.bat -Xms64M -Xmx512M -XX:MetaspaceSize=96M -XX:MaxMetaspaceSize=256m -Djava.net.preferIPv4Stack=true -Djboss.modules.system.                                                                                                    |
|                            |                                                                                                    |
|                            |                                                                                                    |
| 1/-22-16 968 TNEO          | [and those modules] (main) TRose Modules version 1.8.5 Final                                                                                                    |
| 14:22:18,491 INFO          | [org.jboss.msc] (main) Boss MSC version 1.4.2.Fina]                                                                                                    |
| 14:22:18,501 INFO          | [org.jboss.threads] (main) JBoss Threads version 2.3.2.Final                                                                                                    |
| 14:22:18,589 INFO          | [org.jboss.as] (MSC service thread 1-2) WFLYSRV0049: WildFly Full 13.0.0.Final (WildFly Core 5.0.0.Final) starting                                                                                                    |
| 14:22:21,284 INFO          | [org.jboss.as.controller.management-deprecated] (Controller Boot Thread) WFLYCTL0028: Attribute 'security-realm' in the resource at address '/con                                                                                                    |
| and may be removed         | in a future version. See the attribute description in the output of the read-resource-description operation to learn more about the deprecation.                                                                                                    |
| 14:22:21,301 INFO          | [org.wildfly.security] (ServerService Thread Pool 20) ELY00001: WildFly Elytron version 1.3.3.Final                                                                                                    |
| 14:22:21,302 INFO          | [org.jboss.as.controller.management-deprecated] (ServerService Thread Pool 24) WFLYCTL0028: Attribute 'security-realm' in the resource at addr                                                                                                    |
| eprecated, and may         | be removed in a future version. See the attribute description in the output of the read-resource-description operation to learn more about the de                                                                                                    |
| 14:22:21,357 INFO          | [org.jboss.as.server] (Controller Boot Inread) WLTYSKV0039: Creating http management service using socket-binding (management-http)                                                                                                    |
| 14:22:21,377 INFU          | [org.xnib] (MSC Service Unread 1-4) XNLD Version 3.0.3.Final                                                                                                    |
| 14:22:21,385 INFO          | [org:hits.nic] (ns: Service chread 1-4) And nic implementation version s.c.s.rinal<br>[org:hits.as clustering:infinitanal (ServerService Thread Pool 45) WEIVCI TNEORO1: Activating Infinitanan subsystem.                                                                                                    |
| 14:22:21,421 WARN          | [org.jboss.as.txn] (ServerService Thread Pool 62) WELYIX0013: The node-identifier attribute on the /subsystem=transactions is set to the defau                                                                                                    |
| ase make sure the a        | ttribute value is unique.                                                                                                    |
| 14:22:21,426 INFO          | [org.jboss.as.webservices] (ServerService Thread Pool 64) WFLYWS0002: Activating WebServices Extension                                                                                                    |
| 14:22:21,435 INFO          | [org.jboss.as.security] (ServerService Thread Pool 60) WFLYSEC0002: Activating Security Subsystem                                                                                                    |
| 14:22:21,441 INFO          | [org.jboss.as.naming] (ServerService Thread Pool 54) WFLYNAM0001: Activating Naming Subsystem                                                                                                    |
| 14:22:21,443 INFO          | [org.jboss.as.jsf] (ServerService Thread Pool 52) WELVJSF0007: Activated the following JSF Implementations: [main]                                                                                                    |
| 14:22:21,463 INFO          | [org.]boss.as.ee] (ServerService Inread Pool 41) WFLYEE0119: The system property 'ee8.preview.mode' is NOI set to 'true'. For provided EE 8 AF                                                                                                    |
| 1/, LIE EE / Varian        | t of the Ari will be used. Support for this secting will be removed once all te o Aris are provided and certified.                                                                                                    |
| 14:22:21,484 INFO          | [org_wi]dossisecurity] (not service thread 1-7) with second current Ficketook version-solzi indi                                                                                                    |
| 14:22:21,541 INFO          | [org.jboss.as.connector] (MSC service thread 1-1) WELYJCA0000: Starting JCA Subsystem (WildFlv/IronJacamar 1.4.9.Final)                                                                                                    |
| 14:22:21,550 INFO          | [org. jboss.as.connector.subsystems.datasources] (ServerService Thread Pool 38) WFLYJCA0004: Deploying JDBC-compliant driver class org.h2.Drive                                                                                                    |
| 14:22:21,561 INFO          | [org.wildfly.extension.io] (ServerService Thread Pool 46) WFLYI0001: Worker 'default' has auto-configured to 16 core threads with 128 task thr                                                                                                    |
| 14:22:21,563 INFO          | [org.jboss.as.connector.deployers.jdbc] (MSC service thread 1-1) WFLYJCA0018: Started Driver service with driver-name = h2                                                                                                    |
| 14:22:21,590 INFO          | [org.jboss.as.naming] (MSC service thread 1-7) WFLYNAM0003: Starting Naming Service                                                                                                    |
| 14:22:21,593 INFO          | [org.jboss.as.mail.extension] (MSC service thread 1-5) WFLYMAIL0001: Bound mail session [java:jboss/mail/Default]                                                                                                    |
| 14:22:21,784 INFO          | [org.jboss.as.e]b3] (MSC service thread 1-3) WELYEJB0481: Strict pool sib-strict-max-pool is using a max instance size of 128 (per class), which is the service thread 1.4) WELYEJB0481: Strict pool sib-strict max-pool is using a max instance size of 20 (per class), which is the service thread 1.4) WELYEJB0481: Strict pool sib-strict max-pool is using a max instance size of 20 (per class), which is the service thread 1.4) WELYEJB0481: Strict pool sib-strict max-pool is using a max instance size of 20 (per class), which is the service thread 1.4) WELYEJB0481: Strict pool sib-strict max-pool is using a max instance size of 20 (per class), which is the service thread 1.4) WELYEJB0481: Strict pool sib-strict max-pool is using a max instance size of 20 (per class), which is the service thread 1.4) we have the service thread 1.4) we have the service thread 1 |
| 14:22:21,788 INFU          | [org.jboss.as.ejb3] (MSC service thread 1-4) WhitesBoarting vorice E A 2 Enal                                                                                                    |
| 14.22.21,807 INFO          | [org.wijdows.remoting] (not service timedu1) Jobss Remoting Version 3.0.7.rinal<br>[org.wijdf] avtension undertaul (ServasService Thread Dool 63) WEIVHT0010 (repairing file handler for nath (C:\Environnament\wildfly-13.0.0 Fi                                                                                                    |
| link: 'false', case        | (organization state in state in the arbor of the state in the arbor of the state in the state in |
| 14.22.21 021 TNEO          | Long wildfly optanting undertail (MSC convice thread 1.4) WEIVITAB12: Stantad conven default conven                                                                                                    |
| 14.22.21,821 INFO          | [org_wild(s).extension undertow] (hoc service thread 1-4) with totobic. Stated server default-server.                                                                                                    |
| 14:22:21.833 INFO          | [org.iboss.as.iaxrs] (ServerService Thread Pool 47) WFLYRS0016: RESTEASY version 3.5.1.Final                                                                                                    |
| 14:22:22,030 INFO          | [org.wildfly.extension.undertow] (MSC service thread 1-2) WFLYUT0006: Undertow HTTP listener default listening on 127.0.0.1:8080                                                                                                    |
| 14:22:22,062 INFO          | [org.jboss.as.ejb3] (MSC service thread 1-2) WFLYEJB0493: EJB subsystem suspension complete                                                                                                    |
| 14:22:22,102 INFO          | [org.jboss.as.connector.subsystems.datasources] (MSC service thread 1-8) WFLYJCA0001: Bound data source [java:jboss/datasources/ExampleDS]                                                                                                    |
| 14:22:22,999 INFO          | [org.jboss.as.patching] (MSC service thread 1-5) WFLYPAT0050: WildFly Full cumulative patch ID is: base, one-off patches include: none                                                                                                    |
| 14:22:23,010 WARN          | [org.]boss.as.domain.management.security] (MSC service thread 1-1) WFLYDM0111: Keystore C:\Environnement\wildfly-13.0.0.Final\standalone\configure                                                                                                    |
| use with a self sig        | ned certificate for host localhost                                                                                                    |
| 14:22:23,015 INFO          | [org.jbos.as.server.oep.toyment.stammer] (MSL Service thread 1-4) WELVDS0013 Started Tilesystembeploymentservice for directory C:[Environnement[                                                                                                    |
| 14.22.23,207 INFO          | [org_warderly-extension.undercow] (Mod_service thread 1-3) Welcologod. undercow HTPS isstence ricips insteming on 127.0.0.1:8443<br>[org_bhoss_ws_common_mongament] (MSC service thread 1-3) IBWS020802; Starting IBASSUS 5.2.1 Final (Anarch (YE 2.2.4))                                                                                                    |
| 14:22:23,895 INFO          | [org.jboss.as.server] (controller Boot Thread) WELYSRV212: Resuming server                                                                                                    |
| 14:22:23,898 INFO          | [org.jboss.as] (Controller Boot Thread) WFLYSRV0060: Http management interface listening on http://127.0.0.1:9990/management                                                                                                    |
| 14:22:23,898 INFO          | [org.]boss.as] (Controller Boot Thread) WFLYSRV0051: Admin console listening on http://127.0.0.1:9990                                                                                                    |
| 14:22:23,899 INFO          | [org.jboss.as] (Controller Boot Thread) WFLYSRV0025: WildFly Full 13.0.0.Final (WildFly Core 5.0.0.Final) started in 8144ms - Started 290 of 511                                                                                                    |

En allant sur <u>http://127.0.0.1:9990/</u> avec les identifiants **admin/passw0rd**.

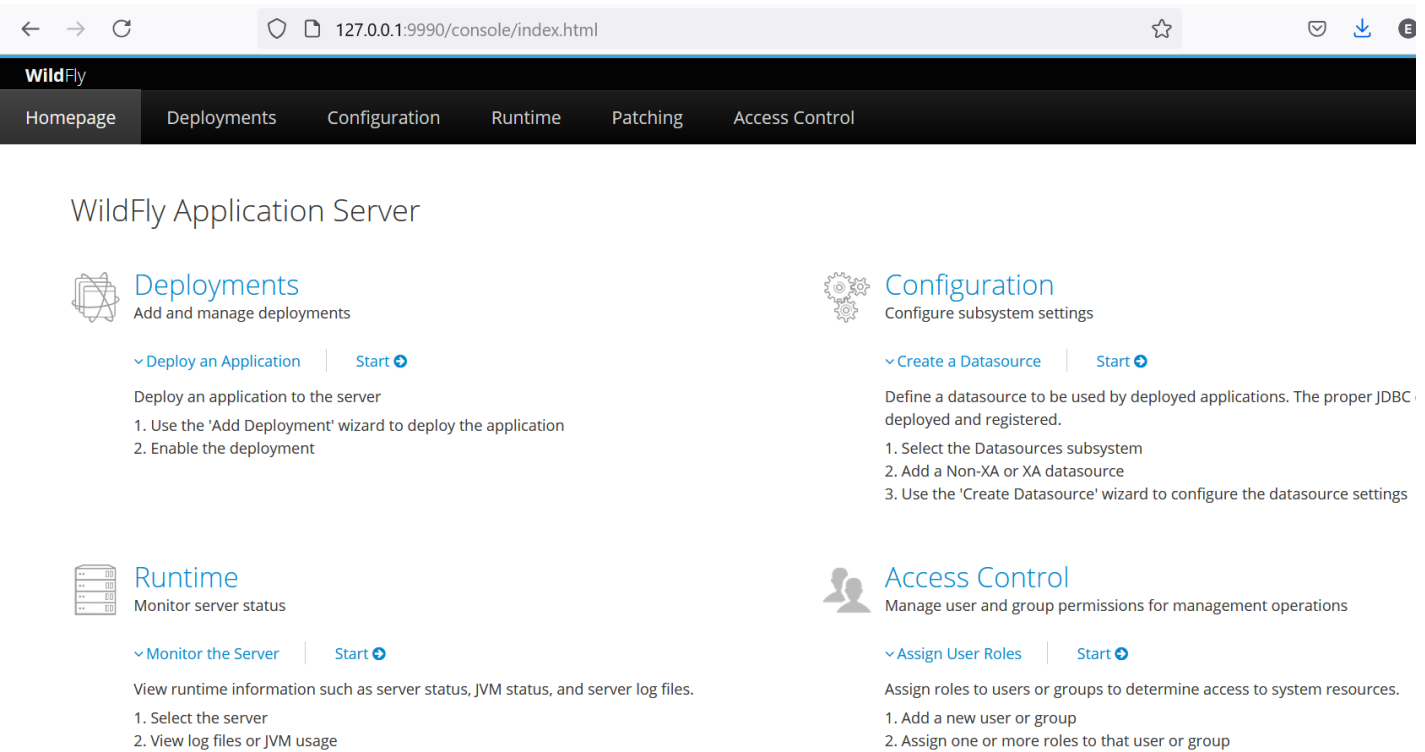

2. View log files or JVM usage

13

# 4. Mise en place de Wildfly dans Eclipse

Nous allons maintenant lié notre Wildfly à Eclipse pour cela aller dans le Eclipse Marketplace et rechercher JBoss.

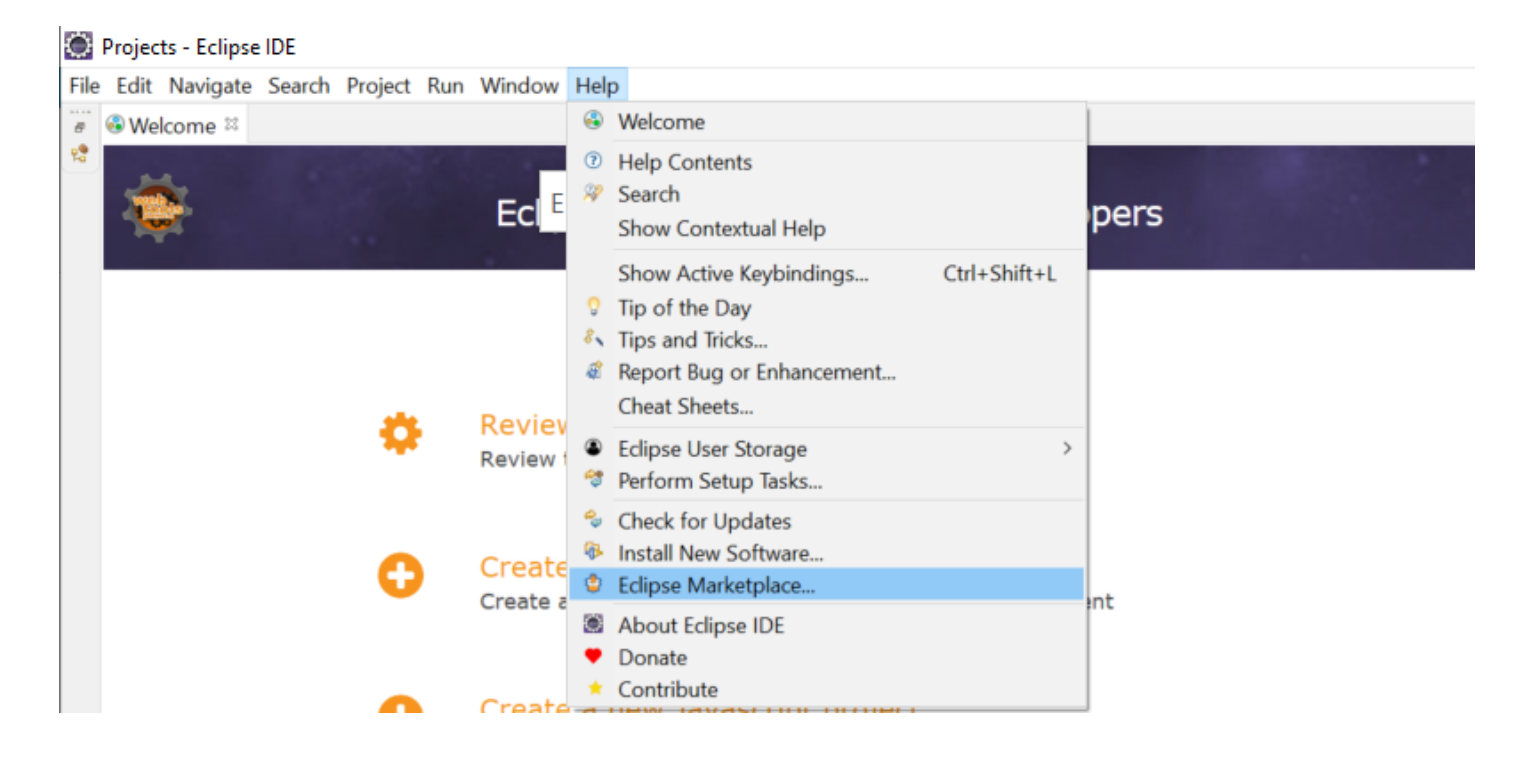

 $\times$ 

Eclipse Marketplace

### **Eclipse Marketplace**

Select solutions to install. Press Install Now to proceed with installation. Press the "more info" link to learn more about a solution.

| Search | Recent     | Popular                             | Favorites                         | Installed                 | 💡 Research                     | at the Eclipse                        |                        |                                            |        |    |
|--------|------------|-------------------------------------|-----------------------------------|---------------------------|--------------------------------|---------------------------------------|------------------------|--------------------------------------------|--------|----|
| Find:  | P JBos     | 5                                   |                                   |                           | ×                              | All Markets                           | ~                      | All Categories                             | ~      | Go |
|        | JB         | oss Too                             | ols 4.16.                         | 0.Final                   |                                |                                       |                        |                                            |        | ^  |
| 5      | JBc<br>JBc | oss Tools<br>oss and re             | is an umb<br>elated tech          | rella proje<br>inologies, | ect for a set<br>, such as Hib | of Eclipse plugir<br>ernate, JBoss AS | ns that in<br>5 / Wild | ncludes support f<br>Fly, <b>more info</b> | or     |    |
|        | by<br>by   | <u>Red Hat,</u><br>enshift <u>W</u> | <u>Inc.</u> , EPL<br>/ildFly_jbos | <u>sstools</u> m          | aven <u>hibern</u>             | ate                                   |                        |                                            |        |    |
| * 13   | 395 🏓      | Installs:                           | <b>1,57M</b> (6                   | 947 last                  | month)                         |                                       |                        | h                                          | nstall |    |

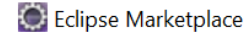

#### **Confirm Selected Features**

Press Confirm to continue with the installation. Or go back to choose more solutions to install.

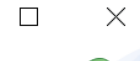

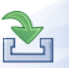

~

JBoss Tools 4.16.0.Final https://download.jboss.org/jbosstools/photon/stable/composite/4.16.0
 JBoss Tools Usage Reporting (required)
 + Apache Deltaspike Tools
 Contexts and Dependency Injection Tools

- ✓ + Forge m2e extension for add-on classifiers
- 🗸 🕈 Forge Tools
- ✓ + Hibernate Tools
- 🗹 🗣 Java EE Batch Configuration Tools
- ✓ 🗣 JavaScript Development Tools
- 🗹 🕈 JavaScript Development Tools Chromium/V8 Remote Debugger
- JBoss AS, WildFly & EAP Server Tools

- ✓ 🗣 JBoss JAX-WS Tools
- JBoss Maven CDI Configurator
- 🖌 🕈 JBoss Maven Endorsed Libraries Configurator
- 🗹 🖶 JBoss Maven Hibernate Configurator
- ✓ 🗣 JBoss Maven Integration
- ✓ 🗣 JBoss Maven Project Examples
- 🖌 🕈 JBoss Maven Spring Boot Configurator
- 🖌 🕈 JBoss OpenShift JavaScript Tools
- JBoss OpenShift Tools

Eclipse Marketplace

#### **Review Licenses**

Licenses must be reviewed and accepted before the software can be installed.

| Licenses:                                                                                                    | License text:                                                                                                    |
|----------------------------------------------------------------------------------------------------|----------------------------------------------------------------------------------------------------|
| Licenses:<br>Apache License<br>Apache License<br>Eclipse Foundation Software User Agreement<br>Eclipse Foundation Software User Agreement<br>Eclipse Public License - v 1.0<br>Red Hat, Inc. licenses these features and plugins to you under certain open | License text: Apache License Version 2.0, January 2004 http://www.apache.org/licenses/ TERMS AND CONDITIONS FOR USE, REPRODUCTION, AND DISTRIBUTION 1. Definitions. "License" shall mean the terms and conditions for use, reproduction, and distribution as defined by Sections 1 through 9                                                                         |
|                                                                                                    | of this document.<br>"Licensor" shall mean the copyright owner or entity<br>authorized by<br>the copyright owner that is granting the License.<br>"Legal Entity" shall mean the union of the acting entity<br>and all<br>other entities that control, are controlled by, or are under<br>common<br>control with that entity. For the purposes of this<br>definition. |
| < >>                                                                                                    | $\bigcup$ I do not accept the terms of the license agreements                                                                                                    |

Х

## Cliquer sur Install anyway quand la fenetre ci-dessous s'ouvre.

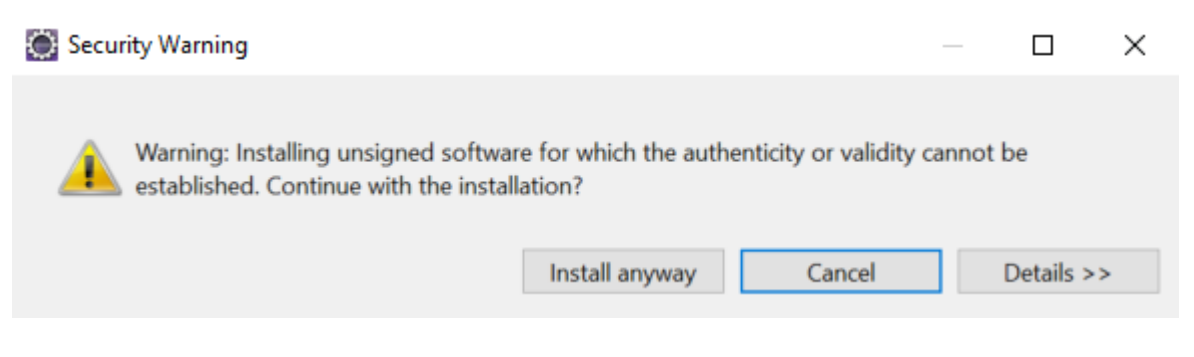

Cliquer sur l'onglet Servers d'Eclipse.

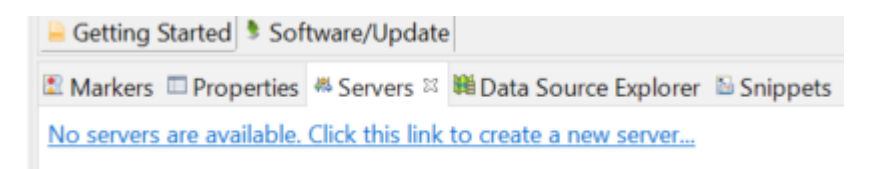

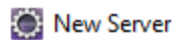

#### **Define a New Server**

Choose the type of server to create

| Select the server                                   | type:                                           |                                                                                           |                  |
|-----------------------------------------------------|-------------------------------------------------|-------------------------------------------------------------------------------------------|------------------|
| type filter text                                    |                                                 |                                                                                           |                  |
| JBoss /                                             | AS 6.x                                          |                                                                                           | ^                |
| 🧔 JBoss /                                           | AS 7.0                                          |                                                                                           |                  |
| 🐺 JBoss /                                           | AS 7.1                                          |                                                                                           |                  |
| 🔤 WildFly                                           | y 8.x                                           |                                                                                           |                  |
| S WildFly                                           | y 9.x                                           |                                                                                           |                  |
| 🖀 WildFly                                           | y 10.x                                          |                                                                                           |                  |
| 🔤 WildFly                                           | y 11                                            |                                                                                           |                  |
| S WildFl                                            | y 12                                            |                                                                                           |                  |
| 🖀 WildFly                                           | y 13                                            |                                                                                           | ~                |
| WildFly Applicat                                    | tion Server 13                                  |                                                                                           |                  |
| Server's host na                                    | me:                                             | localhost                                                                                 |                  |
| Server name:                                        |                                                 | WildFly 13                                                                                |                  |
|                                                     |                                                 |                                                                                           |                  |
| New Server                                          |                                                 |                                                                                           | — 🗆 X            |
| Create a new                                        | Server Ada                                      | pter                                                                                      |                  |
| WildFly Applic                                      | ation Server 1                                  | 3                                                                                         | vviid <b>riy</b> |
| A Server Adapte<br>It manages com<br>have been depl | er manages st<br>nmand line arg<br>oyed.        | arting and stopping instances of your server.<br>guments and keeps track of which modules |                  |
| The server is:                                      | <ul> <li>Local</li> <li>Remote</li> </ul>       |                                                                                           |                  |
| Controlled by:                                      | <ul> <li>Filesyster</li> <li>Managen</li> </ul> | n and shell operations<br>nent Operations                                                 |                  |
| Server lifecy                                       | cle is externally                               | / managed.                                                                                |                  |
| The selected pr                                     | ofile requires                                  | a runtime.                                                                                |                  |
| Assign a rur                                        | ntime to this s                                 | erver                                                                                     |                  |
| Create new run                                      | ntime (next pa                                  | ge) ~                                                                                     |                  |

 $\times$ 

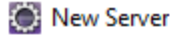

#### JBoss Runtime

WildFly Application Server 13

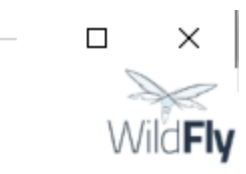

A JBoss Server runtime references a JBoss installation directory. It can be used to set up classpaths for projects which depend on this runtime, as well as by a "server" which will be able to start and stop instances of JBoss.

| Name                              |            |   |                              |  |
|-----------------------------------|------------|---|------------------------------|--|
| WildFly 13.0 Runtime              |            |   |                              |  |
| Home Directory                    |            | [ | Download and install runtime |  |
| C:\Environnement\wildfly-13.0     | .0.Final   |   | Browse                       |  |
| Runtime JRE                       |            |   |                              |  |
| • Execution Environment:          | JavaSE-1.8 | ~ | Environments                 |  |
| ○ Alternate JRE:                  | jdk-1.8    | ~ | Installed JREs               |  |
| Server base directory: standalone |            |   |                              |  |
| Configuration file: standalone    | xml        |   | Browse                       |  |

## Pour terminer cliquer sur Finish.

| 🔒 Getting Started 🎙 Soft               | ware/Update   |                          |             |
|----------------------------------------|---------------|--------------------------|-------------|
| 🗈 Markers 💷 Properties                 | Servers 🛛     | 🛍 Data Source Explorer   | Snippets    |
| <ul> <li>WildFly 13 [Stoppe</li> </ul> | d]            |                          |             |
| ✓                                      | on            |                          |             |
| ✓ ➢ Ports                              |               |                          |             |
| 🗐 JBoss Man                            | agement \${   | boss.management.http.    | .port:9990} |
| JBoss Web                              | \${jboss.htt  | p.port:8080}             |             |
| Port Offset                            | t \${jboss.so | ket.binding.port-offset: | 0}          |
| > 😕 Server Details                     |               |                          |             |
| > 🖹 Filesets                           |               |                          |             |
| JMX[Disconnecte                        | ed]           |                          |             |
|                                        |               |                          |             |
| *                                      | Debug         | Ctrl+Alt+D               | >           |

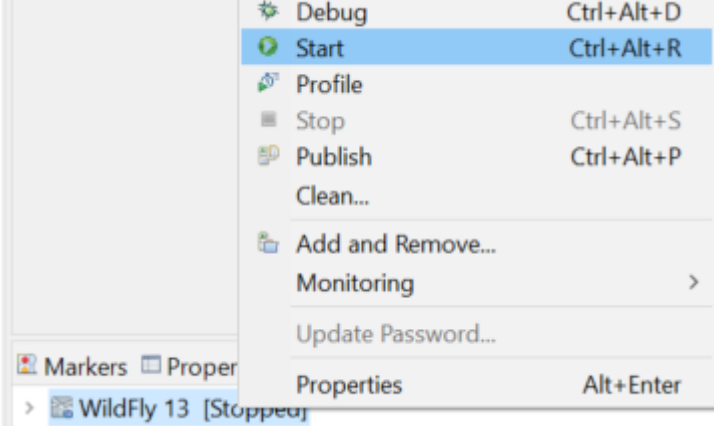

On obtient donc sur la console :

| 🖹 Markers 🔲 Pro   | perties 🤲 Servers 🗰 Data Source Explorer 🖆 Snippets 📮 Console 🛱                                                                                                    |
|-------------------|----------------------------------------------------------------------------------------------------|
| WildFly 13 [JBoss | Application Server Startup Configuration] C:\Program Files\Java\jdk-1.8\bin\javaw.exe (9 nov. 2024 16:29:55)                                                                                                    |
| 16:29:58,114      | INFO [org.jboss.modules] (main) JBoss Modules version 1.8.5.Final                                                                                                    |
| 16:29:58,482      | INFO [org.jboss.msc] (main) JBoss MSC version 1.4.2.Final                                                                                                    |
| 16:29:58,488      | INFO [org.jboss.threads] (main) JBoss Threads version 2.3.2.Final                                                                                                    |
| 16:29:58,586      | INFO [org.jboss.as] (MSC service thread 1-2) WFLYSRV0049: WildFly Full 13.0.0.Final (WildFly Core 5.0.0.Final) starting                                                                                                    |
| 16:29:59,460      | INFO [org.jboss.as.controller.management-deprecated] (Controller Boot Thread) WFLYCTL0028: Attribute 'security-realm' in t                                                                                                    |
| 16:29:59,471      | INFO [org.wildfly.security] (ServerService Thread Pool 22) ELY00001: WildFly Elytron version 1.3.3.Final                                                                                                    |
| 16:29:59,474      | INFO [org.jboss.as.controller.management-deprecated] (ServerService Thread Pool 3) WFLYCTL0028: Attribute 'security-rea                                                                                                    |
| 16:29:59,508      | INFO [org.jboss.as.server] (Controller Boot Thread) WFLYSRV0039: Creating http management service using socket-binding (ma                                                                                                    |
| 16:29:59,520      | INFO [org.xnio] (MSC service thread 1-8) XNIO version 3.6.3.Final                                                                                                    |
| 16:29:59,524      | INFO [org.xnio.nio] (MSC service thread 1-8) XNIO NIO Implementation Version 3.6.3.Final                                                                                                    |
| 16:29:59,555      | INFO [org.jboss.as.security] (ServerService Thread Pool 60) WFLYSEC0002: Activating Security Subsystem                                                                                                    |
| 16:29:59,555      | WARN [org.jboss.as.txn] (ServerService Thread Pool 62) WFLYTX0013: The node-identifier attribute on the /subsystem=tran                                                                                                    |
| 16:29:59,569      | INFO [org.jboss.as.jaxrs] (ServerService Thread Pool 47) WFLYRS0016: RESTEasy version 3.5.1.Final                                                                                                    |
| 16:29:59,571      | INFO [org.jboss.as.webservices] (ServerService Thread Pool 64) WFLYWS0002: Activating WebServices Extension                                                                                                    |
| 16:29:59,571      | INFO [org.jboss.as.jsf] (ServerService Thread Pool 52) WFLYJSF0007: Activated the following JSF Implementations: [main]                                                                                                    |
| 16:29:59,573      | INFO [org.jboss.as.clustering.infinispan] (ServerService Thread Pool 45) WFLYCLINF0001: Activating Infinispan subsystem                                                                                                    |
| 16:29:59,584      | INFO [org.jboss.as.ee] (ServerService Thread Pool 41) WFLYEE0119: The system property 'ee8.preview.mode' is NOT set to                                                                                                    |
| 16:29:59,592      | INFO [org.jboss.as.naming] (ServerService Thread Pool 54) WFLYNAM0001: Activating Naming Subsystem                                                                                                    |
| 16:29:59,600      | INFO [org.jboss.as.security] (MSC service thread 1-2) WFLYSEC0001: Current PicketBox version=5.0.2.Final                                                                                                    |
| 16:29:59,601      | INFO [org.jboss.as.connector.subsystems.datasources] (ServerService Thread Pool 38) WFLYJCA0004: Deploying JDBC-complia                                                                                                    |
| 16:29:59,601      | INFO [org.jboss.as.connector] (MSC service thread 1-1) WFLYJCA0009: Starting JCA Subsystem (WildFly/IronJacamar 1.4.9.Fina                                                                                                    |
| 16:29:59,614      | INFO [org.wildfly.extension.undertow] (MSC service thread 1-6) WFLYUT0003: Undertow 2.0.9.Final starting                                                                                                    |
| 16:29:59,667      | INFO [org.jboss.as.connector.deployers.jdbc] (MSC service thread 1-3) WFLYJCA0018: Started Driver service with driver-name                                                                                                    |
| 16:29:59,675      | INFO [org.jboss.as.naming] (MSC service thread 1-2) WFLYNAM0003: Starting Naming Service                                                                                                    |
| 16:29:59,676      | INFO [org.jboss.as.mail.extension] (MSC service thread 1-6) WFLYMAIL0001: Bound mail session [java:jboss/mail/Default]                                                                                                    |
| 16:29:59,753      | INFO [org.wildfly.extension.undertow] (ServerService Thread Pool 63) WFLYUT0014: Creating file handler for path 'C:\Env.                                                                                                    |
| 16:30:00,056      | INFO [org.wildfly.extension.io] (ServerService Thread Pool 46) WFLYI0001: Worker 'default' has auto-configured to 16 co                                                                                                    |
| 16:30:00,061      | INFO [org.jboss.as.ejb3] (MSC service thread 1-4) WFLYEJB0482: Strict pool mdb-strict-max-pool is using a max instance size                                                                                                    |
| 16:30:00,062      | INFO [org.jboss.as.ejb3] (MSC service thread 1-6) WFLYEJB0481: Strict pool slsb-strict-max-pool is using a max instance si                                                                                                    |
| 16:30:00,110      | INFO [org.wildfly.extension.undertow] (MSC service thread 1-4) WFLYUT0012: Started server default-server.                                                                                                    |
| 16:30:00,112      | INFO [org.jboss.remoting] (MSC service thread 1-1) JBoss Remoting version 5.0.7.Final                                                                                                    |
| 16:30:00,115 INFO | [org.wildfly.extension.undertow] (MSC service thread 1-2) WFLYUT0018: Host default-host starting                                                                                                    |
| 16:30:00,121 INFO | [org.jboss.as.patching] (MSC service thread 1-5) WFLYPAT0050: WildFly Full cumulative patch ID is: base, one-off patches include: none                                                                                                    |
| 16:30:00,144 WARN | [org.jboss.as.domain.management.security] (MSC service thread 1-1) WFLYON0311: Keystore C:\Environnement\wildfly-13.0.0.Final\standalone\configuration\application.keystore                                                                                                    |
| 16:30:00,153 INFO | [org.jboss.as.server.deployment.scanner] (MSL service thread I-1) WEIVISedDis started rileSystemueploymentService for directory L:[environmement\wildTiy-15.0.0.rindl\standa<br>[org.wildfu withering indextwill (MSC service thread I-1) WEIVISedDis thread I-11 Started a failt listening on 17.0 A 1:888 |
| 16:30:00,190 INFO | [org. boss.as.eb3] (MSC service thread 1-6) WFVF5B04931: EBS subsystem suspension complete                                                                                                    |
| 16:30:00,349 INFO | [org.jboss.as.connector.subsystems.datasources] (MSC service thread 1-3) WFLYJCA0001: Bound data source [java:jboss/datasources/ExampleDS]                                                                                                    |
| 16:30:00,546 INFO | [org.wildfly.extension.undertow] (MSC service thread 1-4) WFLYUT0006: Undertow HTTPS listener https listening on 127.0.0.1:8443                                                                                                    |
| 16:30:00,588 INFO | [org.jboss.ws.common.management] (MSC service thread 1-3) JBWS022052: Starting JBossWS 5.2.1.Final (Apache CXF 3.2.4.jbossorg-1)                                                                                                    |
| 16:30:00,625 INFO | lorg.jooss.as.serverj (Lontroiler boot inread) WH/YSKVØ2L2: Kesuming Server<br>Lorg ihoss asl (Controller Boot Thread) WH/YSKVØ2L2: Kesuming Server<br>Lorg ihoss asl (Controller Boot Thread) WH/YSKVØ2L62: Kesuming Server                                                                                |
| 16:30:00.626 INFO | [org.jbos.as] (Controller Boot Intred) WFL/SNV0051: Admin console listening on http://127.0.0.19990/menegement                                                                                                    |
| 16:30:00.626 INFO | [org. iboss.as] (Controller Boot Thread) WFLYSRV0025; WildFly Full 13.0.0.Final (WildFly Core 5.0.0.Final) started in 2828ms - Started 290 of 511 services (308 services are                                                                                                    |

# 5. Installation de Wamp Server

# Télécharger **Wamp 3.2.0** sur <u>https://elhadji-gaye.fr/Installations/Wamp/3-2-</u> 0/wampserver3.2.0\_x64.zip

| m                                                                                                    | Modifié le                                                                                                    | Туре                                                                                                    | Taille                                                                                                    |
|----------------------------------------------------------------------------------------------------|----------------------------------------------------------------------------------------------------|----------------------------------------------------------------------------------------------------|----------------------------------------------------------------------------------------------------|
| wampserver3.2.0_x64                                                                                                    | 25/09/2020 22:08                                                                                                    | Application                                                                                                    | 530 253                                                                                                    |
| <u>^</u>                                                                                                    |                                                                                                    | -                                                                                                    |                                                                                                    |
| m 🗸                                                                                                    | execute en tant qu'administrateur                                                                                                    | ſ                                                                                                    |                                                                                                    |
| S .                                                                                                    | Partager avec Skype                                                                                                    |                                                                                                    |                                                                                                    |
| wampservers.2.0_x04                                                                                                    | Résoudre les problèmes de compa<br>,                                                                                                    | tibilité                                                                                                    |                                                                                                    |
| nstallation - Wampserver64 3.2.0                                                                                                    |                                                                                                    | _                                                                                                    |                                                                                                    |
|                                                                                                    |                                                                                                    |                                                                                                    |                                                                                                    |
| ossier de destination                                                                                                    |                                                                                                    |                                                                                                    |                                                                                                    |
| Où Wampserver64 doit-il être insta                                                                                                    | allé ?                                                                                                    |                                                                                                    |                                                                                                    |
|                                                                                                    |                                                                                                    |                                                                                                    |                                                                                                    |
| -                                                                                                    |                                                                                                    |                                                                                                    |                                                                                                    |
| L'assistant va installer Wa                                                                                                    | ampserver64 dans le dossier suivant.                                                                                                    |                                                                                                    |                                                                                                    |
|                                                                                                    |                                                                                                    |                                                                                                    |                                                                                                    |
|                                                                                                    |                                                                                                    |                                                                                                    |                                                                                                    |
| Pour continuer, cliquez sur Suivant                                                                                                    | t. Si vous souhaitez choisir un dossier                                                                                                    | différent, cliquez sur Pa                                                                                                    | rcourir.                                                                                                    |
|                                                                                                    |                                                                                                    |                                                                                                    |                                                                                                    |
| c:\wamp64                                                                                                    |                                                                                                    | D                                                                                                    | arcourir.                                                                                                    |
| c. wampo i                                                                                                    |                                                                                                    |                                                                                                    | arcourit                                                                                                    |
|                                                                                                    |                                                                                                    |                                                                                                    |                                                                                                    |
|                                                                                                    |                                                                                                    |                                                                                                    |                                                                                                    |
| nstallation - Wampserver64 3.2.0                                                                                                    |                                                                                                    | _                                                                                                    | $\square$ $\times$                                                                                                |
| nstallation - Wampserver64 3.2.0                                                                                                    |                                                                                                    | _                                                                                                    | ×                                                                                                    |
| nstallation - Wampserver64 3.2.0                                                                                                    |                                                                                                    | _                                                                                                    |                                                                                                    |
| nstallation - Wampserver64 3.2.0<br>omposants à installer<br>Quels composants de l'application se                                                                                                    | ouhaitez-vous installer ?                                                                                                    | _                                                                                                    |                                                                                                    |
| nstallation - Wampserver64 3.2.0<br>omposants à installer<br>Quels composants de l'application se                                                                                                    | ouhaitez-vous installer ?                                                                                                    | _                                                                                                    |                                                                                                    |
| nstallation - Wampserver64 3.2.0<br><b>omposants à installer</b><br>Quels composants de l'application so                                                                                                    | ouhaitez-vous installer ?                                                                                                    | -                                                                                                    |                                                                                                    |
| nstallation - Wampserver64 3.2.0<br>omposants à installer<br>Quels composants de l'application se<br>Sélectionnez les composants que vo<br>installer. Cliquez ensuite sur Suivan                                                                                                    | ouhaitez-vous installer ?<br>ous désirez installer ; décochez les com                                                                                            | <br>posants que vous ne dés                                                                                                    | irez pas                                                                                                    |
| nstallation - Wampserver64 3.2.0<br>omposants à installer<br>Quels composants de l'application su<br>Sélectionnez les composants que vo<br>installer. Cliquez ensuite sur Suivan<br>Notez que vous avez la possibilité, a                                                                                                    | ouhaitez-vous installer ?<br>ous désirez installer ; décochez les com<br>t pour continuer l'installation.<br>après cette installation, d'ajouter des j           | <br>posants que vous ne dés<br>"addons", c'est-à-dire d'ai                                                                                                    | irez pas                                                                                                    |
| nstallation - Wampserver64 3.2.0<br>omposants à installer<br>Quels composants de l'application su<br>Sélectionnez les composants que vo<br>installer. Cliquez ensuite sur Suivan<br>Notez que vous avez la possibilité, i<br>versions d'Apache, PHP, MySQL et l                                                                                                    | ouhaitez-vous installer ?<br>ous désirez installer ; décochez les com<br>t pour continuer l'installation.<br>après cette installation, d'ajouter des<br>MariaDB. | <br>posants que vous ne dés<br>"addons", c'est-à-dire d'au                                                                                                    | irez pas                                                                                                    |
| nstallation - Wampserver64 3.2.0<br>omposants à installer<br>Quels composants de l'application so<br>Sélectionnez les composants que vo<br>installer. Cliquez ensuite sur Suivan<br>Notez que vous avez la possibilité, a<br>versions d'Apache, PHP, MySQL et l<br>Installation personalisée                                                                                                    | ouhaitez-vous installer ?<br>ous désirez installer ; décochez les com<br>t pour continuer l'installation.<br>après cette installation, d'ajouter des<br>MariaDB. | <br>aposants que vous ne dés<br>"addons", c'est-à-dire d'au                                                                                                    | irez pas<br>utres                                                                                                 |
| nstallation - Wampserver64 3.2.0<br>omposants à installer<br>Quels composants de l'application so<br>Sélectionnez les composants que vo<br>installer. Cliquez ensuite sur Suivan<br>Notez que vous avez la possibilité, a<br>versions d'Apache, PHP, MySQL et l<br>Installation personalisée<br>Wampmanager                                                                                                    | ouhaitez-vous installer ?<br>ous désirez installer ; décochez les com<br>t pour continuer l'installation.<br>après cette installation, d'ajouter des<br>MariaDB. | <br>aposants que vous ne dés<br>"addons", c'est-à-dire d'au                                                                                                    | irez pas<br>utres                                                                                                 |
| nstallation - Wampserver64 3.2.0<br><b>omposants à installer</b><br>Quels composants de l'application su<br>Sélectionnez les composants que vo<br>installer. Cliquez ensuite sur Suivan<br>Notez que vous avez la possibilité, a<br>versions d'Apache, PHP, MySQL et l<br>Installation personalisée<br>Wampmanager<br>Apache 2.4.41                                                                                                    | ouhaitez-vous installer ?<br>ous désirez installer ; décochez les com<br>t pour continuer l'installation.<br>après cette installation, d'ajouter des<br>MariaDB. | <br>posants que vous ne dés<br>"addons", c'est-à-dire d'au                                                                                                    | irez pas<br>utres                                                                                                 |
| nstallation - Wampserver64 3.2.0<br>omposants à installer<br>Quels composants de l'application su<br>Sélectionnez les composants que vo<br>installer. Cliquez ensuite sur Suivan<br>Notez que vous avez la possibilité, a<br>versions d'Apache, PHP, MySQL et l<br>Installation personalisée<br>Wampmanager<br>Apache 2.4.41<br>PHP 5.6.40                                                                                                    | ouhaitez-vous installer ?<br>ous désirez installer ; décochez les com<br>t pour continuer l'installation.<br>après cette installation, d'ajouter des<br>MariaDB. | <br>posants que vous ne dés<br>"addons", c'est-à-dire d'au                                                                                                    | irez pas<br>utres                                                                                                 |
| nstallation - Wampserver64 3.2.0<br>omposants à installer<br>Quels composants de l'application su<br>Sélectionnez les composants que vo<br>installer. Cliquez ensuite sur Suivan<br>Notez que vous avez la possibilité, a<br>versions d'Apache, PHP, MySQL et l<br>Installation personalisée<br>Wampmanager<br>Apache 2.4.41<br>PHP 5.6.40<br>PHP 7.0.33                                                                                                    | ouhaitez-vous installer ?<br>ous désirez installer ; décochez les com<br>t pour continuer l'installation.<br>après cette installation, d'ajouter des<br>MariaDB. | <br>posants que vous ne dés<br>"addons", c'est-à-dire d'au<br>56,<br>59                                                                                           | irez pas<br>utres                                                                                                 |
| nstallation - Wampserver64 3.2.0<br>omposants à installer<br>Quels composants de l'application su<br>Sélectionnez les composants que vo<br>installer. Cliquez ensuite sur Suivan<br>Notez que vous avez la possibilité, ;<br>versions d'Apache, PHP, MySQL et l<br>Installation personalisée<br>Wampmanager<br>Apache 2.4.41<br>PHP 5.6.40<br>PHP 7.0.33<br>PHP 7.1 33                                                                                                    | ouhaitez-vous installer ?<br>ous désirez installer ; décochez les com<br>t pour continuer l'installation.<br>après cette installation, d'ajouter des<br>MariaDB. | <br>posants que vous ne dés<br>"addons", c'est-à-dire d'au<br>56,<br>59,                                                                                          | irez pas<br>utres                                                                                                 |
| nstallation - Wampserver64 3.2.0<br>omposants à installer<br>Quels composants de l'application su<br>Sélectionnez les composants que vo<br>installer. Cliquez ensuite sur Suivan<br>Notez que vous avez la possibilité, ;<br>versions d'Apache, PHP, MySQL et l<br>Installation personalisée<br>Wampmanager<br>Apache 2.4.41<br>PHP 5.6.40<br>PHP 7.0.33<br>PHP 7.1.33<br>PHP 7.2.25                                                                                                    | ouhaitez-vous installer ?<br>ous désirez installer ; décochez les com<br>t pour continuer l'installation.<br>après cette installation, d'ajouter des<br>MariaDB. | –<br>posants que vous ne dés<br>"addons", c'est-à-dire d'au<br>56,<br>59,<br>58,                                                                                  | irez pas<br>utres                                                                                                 |
| nstallation - Wampserver64 3.2.0<br>omposants à installer<br>Quels composants de l'application su<br>Sélectionnez les composants que vo<br>installer. Cliquez ensuite sur Suivan<br>Notez que vous avez la possibilité, a<br>versions d'Apache, PHP, MySQL et l<br>Installation personalisée<br>Wampmanager<br>Apache 2.4.41<br>PHP 5.6.40<br>PHP 7.0.33<br>PHP 7.1.33<br>PHP 7.2.25<br>PHP 7.2.25                                                                                                    | ouhaitez-vous installer ?<br>ous désirez installer ; décochez les com<br>t pour continuer l'installation.<br>après cette installation, d'ajouter des<br>MariaDB. | <br>posants que vous ne dés<br>"addons", c'est-à-dire d'au<br>56,<br>59,<br>58,<br>65,                                                                            | irrez pas<br>utres                                                                                                |
| nstallation - Wampserver64 3.2.0<br>omposants à installer<br>Quels composants de l'application se<br>Sélectionnez les composants que vo<br>installer. Cliquez ensuite sur Suivan<br>Notez que vous avez la possibilité, a<br>versions d'Apache, PHP, MySQL et l<br>Installation personalisée<br>Wampmanager<br>Apache 2.4.41<br>PHP 5.6.40<br>PHP 7.0.33<br>PHP 7.1.33<br>PHP 7.1.33<br>PHP 7.2.25<br>PHP 7.3.12<br>PHP 7.3.12                                                                                                    | ouhaitez-vous installer ?<br>ous désirez installer ; décochez les com<br>t pour continuer l'installation.<br>après cette installation, d'ajouter des<br>MariaDB. |                                                                                                    | irez pas<br>utres                                                                                                 |
| nstallation - Wampserver64 3.2.0<br>omposants à installer<br>Quels composants de l'application su<br>Sélectionnez les composants que vo<br>installer. Cliquez ensuite sur Suivan<br>Notez que vous avez la possibilité, a<br>versions d'Apache, PHP, MySQL et l<br>Installation personalisée<br>Wampmanager<br>Apache 2.4.41<br>PHP 5.6.40<br>PHP 7.0.33<br>PHP 7.1.33<br>PHP 7.1.33<br>PHP 7.3.12<br>PHP 7.4.0                                                                                                    | ouhaitez-vous installer ?<br>ous désirez installer ; décochez les com<br>t pour continuer l'installation.<br>après cette installation, d'ajouter des<br>MariaDB. |                                                                                                    | irez pas<br>utres                                                                                                 |
| nstallation - Wampserver64 3.2.0<br>omposants à installer<br>Quels composants de l'application so<br>Sélectionnez les composants que vo<br>installer. Cliquez ensuite sur Suivan<br>Notez que vous avez la possibilité, a<br>versions d'Apache, PHP, MySQL et l<br>Installation personalisée<br>Wampmanager<br>Apache 2.4.41<br>PHP 5.6.40<br>PHP 7.0.33<br>PHP 7.1.33<br>PHP 7.1.33<br>PHP 7.3.12<br>PHP 7.4.0<br>MariaDB<br>                                                                                                    | ouhaitez-vous installer ?<br>ous désirez installer ; décochez les com<br>t pour continuer l'installation.<br>après cette installation, d'ajouter des<br>MariaDB. |                                                                                                    | irez pas<br>utres                                                                                                 |
| nstallation - Wampserver64 3.2.0<br>omposants à installer<br>Quels composants de l'application su<br>Sélectionnez les composants que vo<br>installer. Cliquez ensuite sur Suivan<br>Notez que vous avez la possibilité, a<br>versions d'Apache, PHP, MySQL et l<br>Installation personalisée<br>Wampmanager<br>Apache 2.4.41<br>PHP 56.40<br>PHP 7.0.33<br>PHP 7.1.33<br>PHP 7.1.33<br>PHP 7.2.25<br>PHP 7.3.12<br>PHP 7.4.0<br>MariaDB<br>MariaDB 10.4.10                                                                                                    | ouhaitez-vous installer ?<br>ous désirez installer ; décochez les com<br>t pour continuer l'installation.<br>après cette installation, d'ajouter des<br>MariaDB. |                                                                                                    | irez pas<br>utres                                                                                                 |
| nstallation - Wampserver64 3.2.0<br>omposants à installer<br>Quels composants de l'application se<br>Sélectionnez les composants que vo<br>installer. Cliquez ensuite sur Suivan<br>Notez que vous avez la possibilité, i<br>versions d'Apache, PHP, MySQL et l<br>Installation personalisée<br>Wampmanager<br>Apache 2.4.41<br>PHP 5.6.40<br>PHP 7.0.33<br>PHP 7.1.33<br>PHP 7.1.33<br>PHP 7.1.32<br>PHP 7.4.0<br>MariaDB<br>MariaDB 10.4.10<br>MariaDB 10.3.20                                                                                                    | ouhaitez-vous installer ?<br>ous désirez installer ; décochez les com<br>t pour continuer l'installation.<br>après cette installation, d'ajouter des<br>MariaDB. |                                                                                                    | irrez pas<br>utres                                                                                                |
| nstallation - Wampserver64 3.2.0<br>omposants à installer<br>Quels composants de l'application se<br>Sélectionnez les composants que vo<br>installer. Cliquez ensuite sur Suivan<br>Notez que vous avez la possibilité, i<br>versions d'Apache, PHP, MySQL et l<br>Installation personalisée<br>Wampmanager<br>Apache 2.4.41<br>PHP 5.6.40<br>PHP 7.0.33<br>PHP 7.1.33<br>PHP 7.2.25<br>PHP 7.3.12<br>PHP 7.4.0<br>MariaDB<br>MariaDB 10.4.10<br>MariaDB 10.3.20<br>MySQL                                                                                                    | ouhaitez-vous installer ?<br>ous désirez installer ; décochez les com<br>t pour continuer l'installation.<br>après cette installation, d'ajouter des<br>MariaDB. |                                                                                                    | irrez pas<br>utres                                                                                                |
| nstallation - Wampserver64 3.2.0<br>omposants à installer<br>Quels composants de l'application su<br>Sélectionnez les composants que vo<br>installer. Cliquez ensuite sur Suivan<br>Notez que vous avez la possibilité, ;<br>versions d'Apache, PHP, MySQL et l<br>Installation personalisée<br>Wampmanager<br>Apache 2.4.41<br>PHP 5.6.40<br>PHP 7.0.33<br>PHP 7.1.33<br>PHP 7.2.25<br>PHP 7.3.12<br>PHP 7.4.0<br>MariaDB<br>MariaDB 10.4.10<br>MariaDB 10.3.20<br>MySQL<br>MySQL<br>MySQL 8.0.18                                                                                                    | ouhaitez-vous installer ?<br>ous désirez installer ; décochez les com<br>t pour continuer l'installation,<br>après cette installation, d'ajouter des<br>MariaDB. |                                                                                                    | irez pas<br>utres<br>1 Mo<br>3 Mo<br>2 Mo<br>3 Mo<br>9 Mo<br>2 Mo                                                 |
| nstallation - Wampserver64 3.2.0<br>omposants à installer<br>Quels composants de l'application su<br>Sélectionnez les composants que vo<br>installer. Cliquez ensuite sur Suivan<br>Notez que vous avez la possibilité, a<br>versions d'Apache, PHP, MySQL et l<br>Installation personalisée<br>Wampmanager<br>Apache 2.4.41<br>PHP 5.6.40<br>PHP 7.0.33<br>PHP 7.1.33<br>PHP 7.1.33<br>PHP 7.2.25<br>PHP 7.3.12<br>PHP 7.4.0<br>MariaDB<br>MariaDB 10.4.10<br>MariaDB 10.3.20<br>MySQL<br>MySQL 8.0.18<br>MySQL 5.7.28                                                                                              | ouhaitez-vous installer ?<br>pus désirez installer ; décochez les com<br>t pour continuer l'installation.<br>après cette installation, d'ajouter des<br>MariaDB. |                                                                                                    | irez pas<br>utres<br>utres                                                                                        |
| nstallation - Wampserver64 3.2.0<br>omposants à installer<br>Quels composants de l'application su<br>Sélectionnez les composants que vo<br>installer. Cliquez ensuite sur Suivan<br>Notez que vous avez la possibilité, a<br>versions d'Apache, PHP, MySQL et l<br>Installation personalisée<br>Wampmanager<br>Apache 2.4.41<br>PHP 5.6.40<br>PHP 7.0.33<br>PHP 7.1.33<br>PHP 7.1.33<br>PHP 7.1.33<br>PHP 7.4.0<br>MariaDB<br>MariaDB 10.4.10<br>MariaDB 10.3.20<br>MySQL<br>MySQL 5.7.28<br>Applications                                                                                                    | ouhaitez-vous installer ?<br>pus désirez installer ; décochez les com<br>t pour continuer l'installation.<br>après cette installation, d'ajouter des<br>MariaDB. |                                                                                                    | irrez pas<br>utres<br>utres                                                                                       |
| nstallation - Wampserver64 3.2.0<br>omposants à installer<br>Quels composants de l'application su<br>Sélectionnez les composants que vo<br>installer. Cliquez ensuite sur Suivan<br>Notez que vous avez la possibilité, a<br>versions d'Apache, PHP, MySQL et l<br>Installation personalisée<br>Wampmanager<br>Apache 2.4.41<br>PHP 5.6.40<br>PHP 7.0.33<br>PHP 7.1.33<br>PHP 7.1.33<br>PHP 7.2.25<br>PHP 7.3.12<br>PHP 7.4.0<br>MariaDB<br>MariaDB<br>MariaDB 10.4.10<br>MySQL<br>MySQL<br>MySQL 5.7.28<br>Applications<br>PhpMyAdmin 4.9.2                                                                         | ouhaitez-vous installer ?<br>ous désirez installer ; décochez les com<br>t pour continuer l'installation.<br>après cette installation, d'ajouter des<br>MariaDB. |                                                                                                    | irrez pas utres                                                                                                   |
| nstallation - Wampserver64 3.2.0<br>omposants à installer<br>Quels composants de l'application se<br>Sélectionnez les composants que vo<br>installer. Cliquez ensuite sur Suivan<br>Notez que vous avez la possibilité, a<br>versions d'Apache, PHP, MySQL et l<br>Installation personalisée<br>Wampmanager<br>Apache 2.4.41<br>PHP 5.6.40<br>PHP 7.0.33<br>PHP 7.1.33<br>PHP 7.1.33<br>PHP 7.2.25<br>PHP 7.3.12<br>PHP 7.4.0<br>MariaDB<br>MariaDB 10.4.10<br>MariaDB 10.3.20<br>MySQL<br>MySQL<br>MySQL 5.7.28<br>Applications<br>PhpMyAdmin 4.9.2<br>Adminer 4 7.5                                                | ouhaitez-vous installer ?<br>ous désirez installer ; décochez les com<br>t pour continuer l'installation.<br>après cette installation, d'ajouter des<br>MariaDB. |                                                                                                    | irrez pas utres  irrez pas utres                                                                                  |
| nstallation - Wampserver64 3.2.0<br>omposants à installer<br>Quels composants de l'application su<br>Sélectionnez les composants que vo<br>installer. Cliquez ensuite sur Suivan<br>Notez que vous avez la possibilité, a<br>versions d'Apache, PHP, MySQL et l<br>Installation personalisée<br>Wampmanager<br>Apache 2.4.41<br>PHP 7.0.33<br>PHP 7.1.33<br>PHP 7.1.33<br>PHP 7.1.33<br>PHP 7.2.25<br>PHP 7.3.12<br>PHP 7.4.0<br>MariaDB<br>MariaDB 10.3.20<br>MySQL<br>MySQL 5.7.28<br>Applications<br>PhpMyAdmin 4.9.2<br>Adminer 4.7.5<br>Les composants sélectionnés néces                                       | ouhaitez-vous installer ?<br>ous désirez installer ; décochez les com<br>t pour continuer l'installation.<br>après cette installation, d'ajouter des<br>MariaDB. |                                                                                                    | irez pas<br>utres<br>1 Mo<br>2 Mo<br>2 Mo<br>2 Mo<br>2 Mo<br>2 Mo<br>2 Mo<br>2 Mo<br>2 Mo<br>2 Mo<br>2 Mo<br>2 Mo |
| nstallation - Wampserver64 3.2.0<br>omposants à installer<br>Quels composants de l'application su<br>Sélectionnez les composants que vo<br>installer. Cliquez ensuite sur Suivan<br>Notez que vous avez la possibilité, a<br>versions d'Apache, PHP, MySQL et l<br>Installation personalisée<br>Wampmanager<br>Apache 2.4.41<br>PHP 5.6.40<br>PHP 7.0.33<br>PHP 7.1.33<br>PHP 7.2.25<br>PHP 7.3.12<br>PHP 7.4.0<br>MariaDB<br>MariaDB 10.4.10<br>MariaDB 10.3.20<br>MySQL<br>MySQL 5.7.28<br>Applications<br>PhpMyAdmin 4.9.2<br>Adminer 4.7.5<br>Les composants sélectionnés néces                                  | sitent au moins 1,61 Go d'espace dispo                                                                                                    | posants que vous ne dés<br>"addons", c'est-à-dire d'au<br>56,<br>59,<br>58,<br>65,<br>66,<br>67,<br>207,<br>207,<br>323,<br>1 170,<br>1 170,<br>1 816,<br>onible. | irrez pas<br>utres<br>1 Mo<br>2 Mo<br>2 Mo<br>9 Mo<br>2 Mo<br>9 Mo                                                |
| nstallation - Wampserver64 3.2.0<br>omposants à installer<br>Quels composants de l'application su<br>Sélectionnez les composants que vo<br>installer. Cliquez ensuite sur Suivan<br>Notez que vous avez la possibilité, a<br>versions d'Apache, PHP, MySQL et l<br>Installation personalisée<br>Wampmanager<br>Apache 2.4.41<br>PHP 5.6.40<br>PHP 7.0.33<br>PHP 7.1.33<br>PHP 7.2.25<br>PHP 7.3.12<br>PHP 7.4.0<br>MariaDB<br>MariaDB<br>MariaDB<br>MariaDB 10.4.10<br>MariaDB<br>MySQL<br>MySQL<br>MySQL<br>MySQL S.7.28<br>Applications<br>PhpMyAdmin 4.9.2<br>Adminer 4.7.5<br>Les composants sélectionnés nécesi | sitent au moins 1,61 Go d'espace dispo                                                                                                    | posants que vous ne dés<br>"addons", c'est-à-dire d'au<br>56,<br>59,<br>58,<br>65,<br>66,<br>67,<br>207,<br>207,<br>323,<br>1 170,<br>1 170,<br>1 816,            | irrez pas<br>utres<br>1 Mo<br>2 Mo<br>2 Mo<br>2 Mo<br>9 Mo<br>2 Mo<br>9 Mo                                        |

## Selectionner MYSQL 8.

| stallation - Wampserver64 3.2.0                                                                                                    | —              |      |
|----------------------------------------------------------------------------------------------------|----------------|------|
| <b>èt à installer</b><br>L'assistant dispose à présent de toutes les informations pour installer Wampserver64<br>ordinateur.                                                                                                    | 1 sur votre    |      |
| Cliquez sur Installer pour procéder à l'installation ou sur Précédent pour revoir ou mo<br>d'installation.                                                                                                    | difier une opt | tion |
| Dossier de destination :<br>c:\wamp64                                                                                                    |                | ^    |
| Type d'installation :<br>Installation personalisée                                                                                                    |                |      |
| Composants sélectionnés :<br>Wampmanager<br>Apache 2.4.41<br>PHP 5.6.40<br>PHP 7.3.12<br>PHP 7.4.0<br>MariaDB<br>MariaDB 10.4.10<br>MySQL<br>MySQL<br>MySQL 8.0.18<br>Applications<br>PhpMyAdmin 4.9.2<br>Adminer 4.7.5<br>PhpSysInfo 3.3.1 |                |      |
|                                                                                                    |                | ~    |
| 1                                                                                                    |                |      |

Si après le lancement de votre Wamp l'icône du Wamp est rose alors redémarrer tous les services de Wamp avec le clic de gauche.

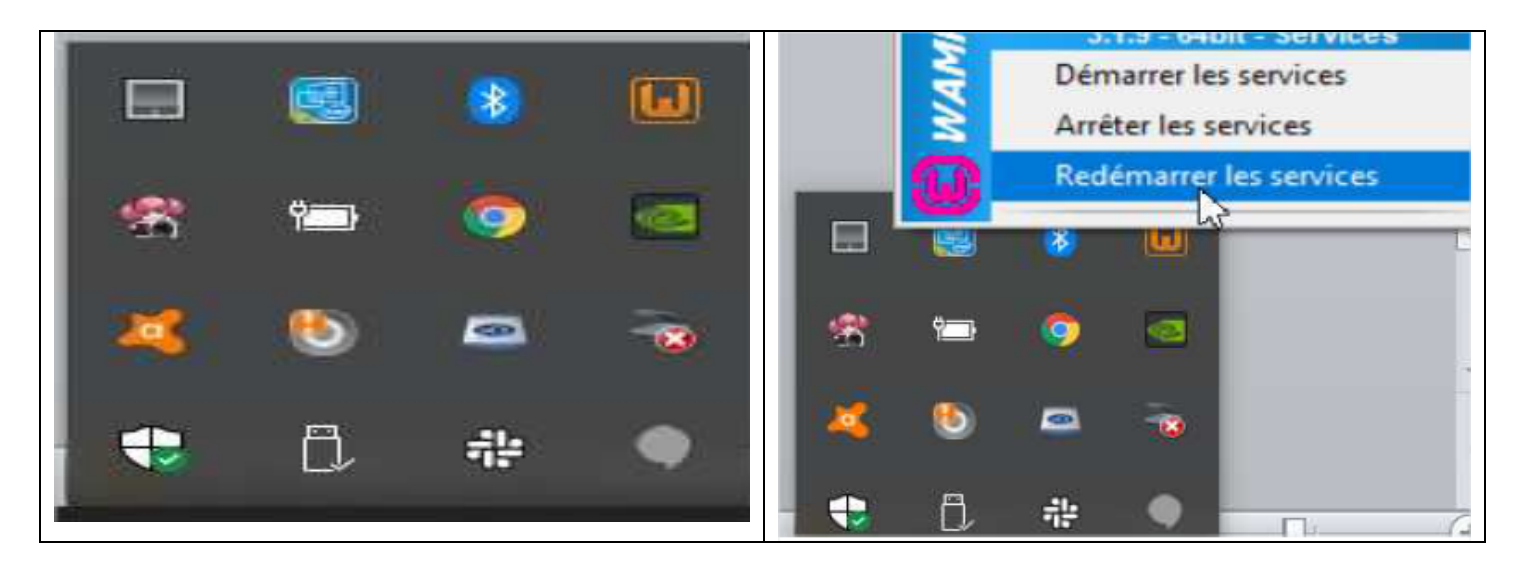

Vous devez obligatoirement obtenir une icone vert. Sinon redémarer votre ordinateur completement.

Si après redémarrage l'erreur persiste alors désinstaller le Wamp installer et avant de le ré-installer à nouveau installer d'abord tous les programmes Visual C sur <u>https://elhadji-gaye.fr/Installations/Wamp/Visual-C.zip</u>.

Si l'erreur persiste après l'installation des programmes Visual C alors alors désinstaller le Wamp installer et avant de le ré-installer à nouveau mettre le fichier <u>https://elhadji-gaye.fr/Installations/Wamp/3-2-0/vcruntime140\_1.zip</u> et le mettre **C:\Windows\System32**.

| WAM        | Démarrer les services<br>Arrêter les services | A phpMyAdmin × C | phpMyAdmin                                           |
|------------|-----------------------------------------------|------------------|------------------------------------------------------|
|            | Redémarrer les services                       |                  | Bienvenue dans phpMyAdmin Langue - Language          |
| 8 1        |                                               |                  | Connexion @                                          |
| <b>X</b> 0 | * 💿                                           |                  | Utilisateur : root Mot de passe : Choix du serveur : |
| ♥ ₿        | *                                             |                  | MySQL V<br>Exécuter                                  |

Quand tout est OK alors aller sur <a href="http://localhost/phpmyadmin/">http://localhost/phpmyadmin/</a>

## III) Libération de port

## 1. Avec resmon.exe

Lancer le programme **resmon.exe** et aller dans Network -> Listening Port.

## 2. Avec netstat

# netstat -ano | findstr :<MonPort> taskkill/F/pid <MonPidDePort>

Exemple :

## netstat -ano | findstr :3308

Administrateur: Invite de commandesMicrosoft Windows [version 10.0.19042.928](c) Microsoft Corporation. Tous droits réservés.C:\WINDOWS\system32>netstat -ano | findstr :3308TCP0.0.0.0:33080.0.0.0:0LISTENING26368TCP[::]:3308

# taskkill/F/pid 26368

| on. Adr            | ninistrateur : Invite de comr                  | nandes                                      |                |       |  |
|--------------------|------------------------------------------------|---------------------------------------------|----------------|-------|--|
| Microso            | oft Windows [version                           | 10.0.19042.928]<br>Tous droits réservés     |                |       |  |
|                    |                                                | Tous afores reserves.                       |                |       |  |
| C:\WIND            | OOWS\system32>netstat                          | t -ano   findstr :3308                      |                |       |  |
| TCP                | 0.0.0.3308                                     | 0.0.0.0:0                                   | LISTENING      | 26368 |  |
| ТСР                | [::]:3308                                      | [::]:0                                      | LISTENING      | 26368 |  |
| C:\WING<br>Opérat: | 00WS∖system32>taskkil<br>ion réussie : le proo | ll /F /pid 26368<br>cessus avec PID 26368 a | a été terminé. |       |  |